## Descarregar a aplicação móvel My 3M

Esta folha de sugestões fornece instruções detalhadas para descarregar e iniciar sessão na My 3M num dispositivo móvel.

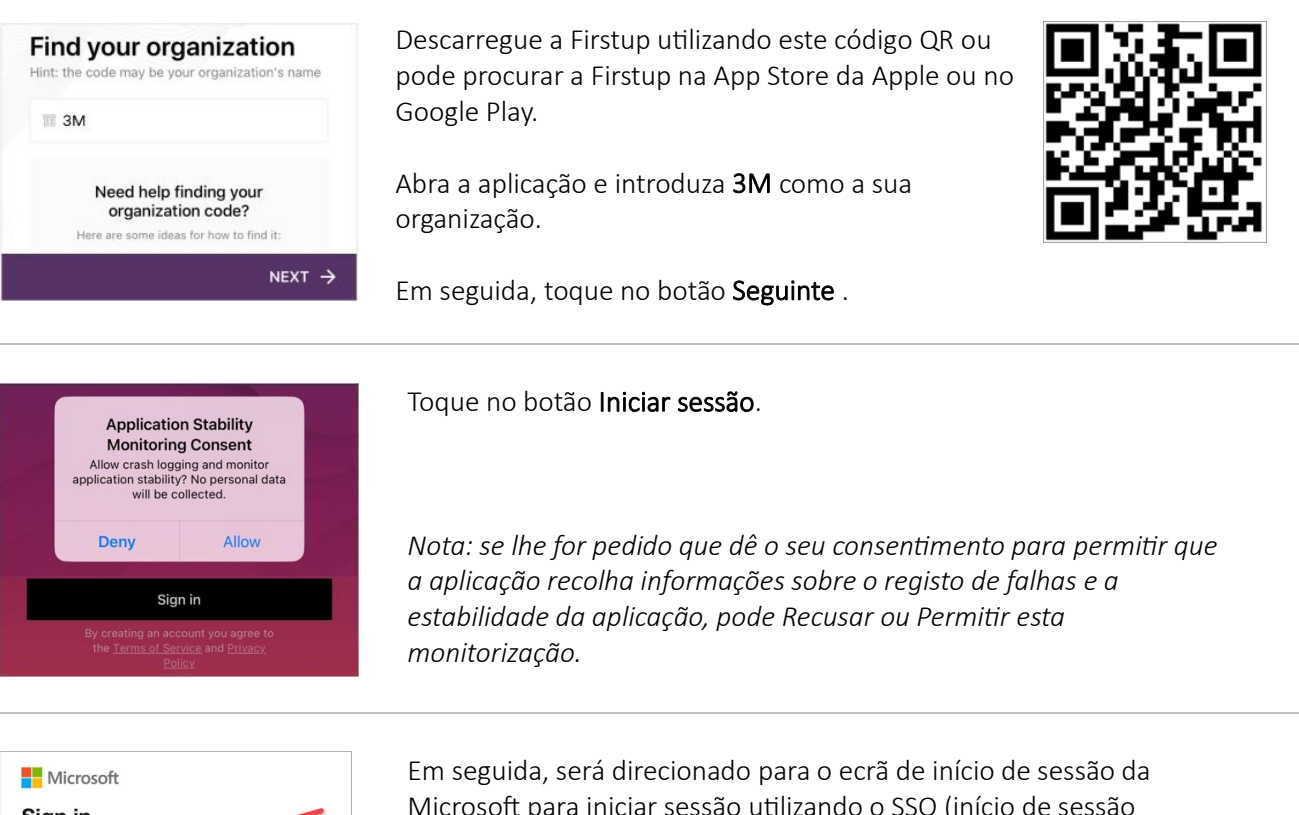

Sign in UPIN@mmm.com Can't access your account? You are entering a Private Network. Only approved 3M workers using valid log-in credentials are authorized beyond this point, subject to 3M Policies and contract 🔍 Sign-in options

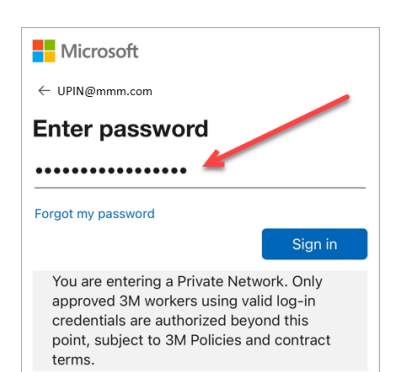

Microsoft para iniciar sessão utilizando o SSO (início de sessão único).

Inicie este processo introduzindo o seu 3MPIN@mmm.com e toque no botão Seguinte.

Nota: certifique-se de que utiliza o seu PIN + @mmm.com (e não o seu endereço de correio eletrónico).

Introduza a sua palavra-passe da 3M e toque no botão Iniciar sessão. Esta é a mesma palavra-passe que utiliza para iniciar sessão num computador de secretária da 3M.

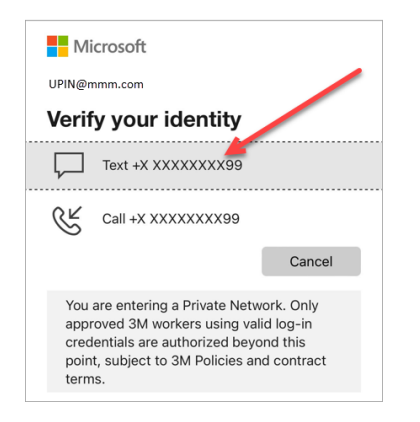

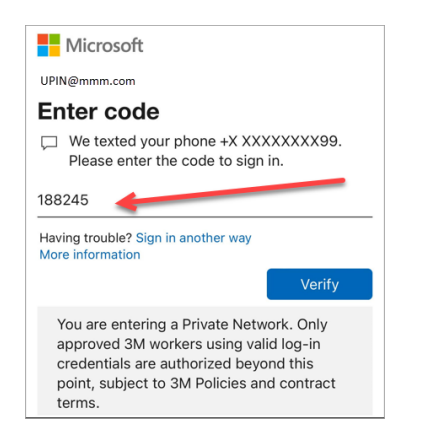

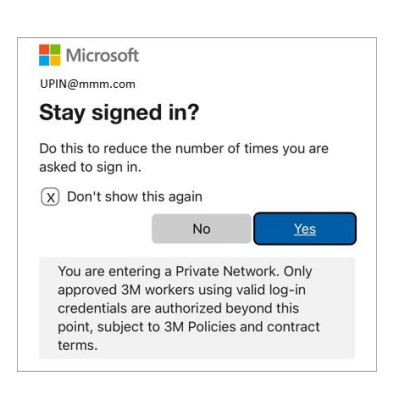

Tem de verificar a sua identidade através de MFA (autenticação multifator)\*

Para começar, selecione a forma como pretende receber o seu código de verificação (SMS ou chamada).

- \* Se nunca tiver configurado as suas opções de MFA, pode configurá-las agora no seguinte site: <u>https://mysignins.microsoft.com/security-info</u>
- \* Se utilizar a aplicação Authenticator, poderá ser-lhe pedido que verifique a sua identidade com o Authenticator em vez de receber um código por SMS/chamada.

Para concluir a MFA, introduza o **código** que recebeu e toque no botão **Verificar**.

Para reduzir o número de vezes que tem de iniciar sessão na sua conta Microsoft, selecione a caixa **Não voltar a mostrar isto** e, em seguida, toque no botão **Sim** neste ecrã.

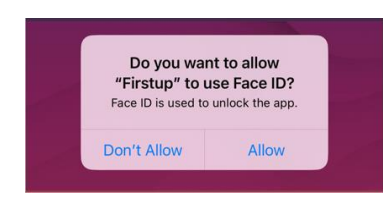

Pode **ativar o ID facial ou por impressão digital** para facilitar o acesso à My 3M no futuro (a opção apresentada baseia-se na forma como atualmente inicia sessão no seu dispositivo móvel).

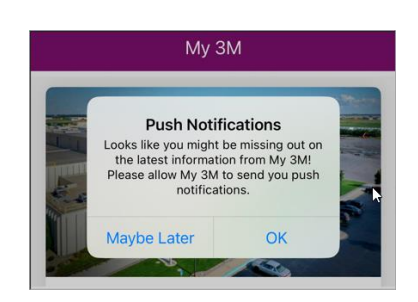

Ative as notificações push para garantir que sabe quando são publicadas informações de alta prioridade na My 3M.

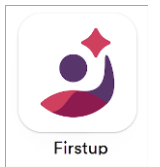

## E pronto, está feito!

Da próxima vez que aceder à aplicação, provavelmente não irá precisar de passar por tantos passos, pois já iniciou sessão uma vez.

Procure a aplicação Firstup no seu dispositivo móvel para aceder à My 3M a qualquer momento no seu dispositivo móvel pessoal.

## Precisa de ajuda?

- Repor a sua palavra-passe: <u>https://mysignins.microsoft.com/security-info/password/change</u>
- Desbloquear a sua conta: <u>https://passwordreset.microsoftonline.com/</u>
- Configurar a autenticação multifator (MFA): <u>https://mysignins.microsoft.com/security-info</u>
- Para obter ajuda adicional para aceder à My 3M, contacte o Serviço de Apoio de TI local.